# RMS RemoteManager Software

This is a brief manual for quick and convenient reference. Please refer to the User Manual contained in CD for details.

## **Quick Manual**

1<sup>st</sup> Edition : 31 Mar 2009

% The picture might differ according to the specification and model.

% Contents of this quick manual are protected under copyrights and computer program laws.

Thank you for purchasing! Before operating the system, please read this User Manual thoroughly and retain it for future reference.

## Contents

| 1.                       | SYSTEM REQUIREMENT                                                                                      | 1                |
|--------------------------|----------------------------------------------------------------------------------------------------|------------------|
| 1.1<br>1.2               | RECOMMENDED SPECIFICATION                                                                               | 1                |
| 2.                       | INSTALLATION                                                                                            | 1                |
| 3.                       | LOGON                                                                                                   | 2                |
| 4.                       | SCREEN LAYOUT                                                                                           | 2                |
| 5.                       | REGISTRATION                                                                                            | 3                |
| 5.1<br>5.2<br>5.3<br>5.4 | DVR SITE REGISTRATION (MANUAL)<br>DVR SITE REGISTRATION (DEVICE AUTO DETECT)<br>GROUP LIST<br>USER LIST | 3<br>4<br>5<br>6 |
| 6.                       | LIVE CONNECTION                                                                                         | 7                |
| 6.1<br>6.2               | LIVE MODE                                                                                               | 7<br>7           |
| 7.                       | PLAYBACK CONNECTION                                                                                     | 7                |
| 7.1<br>7.2<br>7.3        | PLAYBACK MODE<br>PLAYBACK<br>SEARCH                                                                     | 7<br>7<br>7      |
| 8.                       | REMOTEMANAGER SETTING                                                                                   | 8                |
| 9.                       | PTZ CAMERA CONTROL                                                                                      | 9                |
| 10.                      | BACKUP LIVE                                                                                             | 9                |
| 10.1<br>10.2             | I BACKUP START                                                                                          | 9<br>9           |
| 11.                      | BACKUP ARCHIVE                                                                                          | 10               |
| 11.1<br>11.2             | VOD BACKUP<br>2 Remote File Copy                                                                        | 10<br>10         |
| 12.                      | SAVING SNAP-SHOT                                                                                        | 11               |
| 13.                      | STILL PRINTING                                                                                          | 11               |
| 14.                      | SAVING SNAP-SHOT                                                                                        | 12               |
| 15.                      | AVI CONVERTER                                                                                           | 12               |
| 16.                      | QUICK TROUBLESHOOTING                                                                                   | 13               |

## 1. System Requirement

## 1.1 Recommended Specification

| Category | Content                                                                    |
|----------|----------------------------------------------------------------------------|
| OS       | Windows XP / Vista                                                         |
| CPU      | Pentium Dual core 1.8GHz or Higher                                         |
| RAM      | 1GB                                                                        |
| VGA      | 1024 × 768, 24bit color, DirectX support<br>Min. 256MB (No shared memory)  |
| HDD      | 20MB free space for installation<br>Min. 10GB free space for Remote Backup |

## 1.2 Minimum Specification

| Category | Content                                           |
|----------|---------------------------------------------------|
| OS       | Windows XP / Vista                                |
| CPU      | Pentium IV 2GHzor Higher                          |
| RAM      | 512MB                                             |
| VGA      | 1024 × 768, 24bit color<br>Min. 64MB video memory |
| HDD      | 20MB free space                                   |

## 2. Installation

Run RemoteManagerSetup.exe on CD and follow its installation steps.

| RemoteManager Setup |                                                                                                    |      | RemoteManager Setup                                                                                                    |
|---------------------|----------------------------------------------------------------------------------------------------|------|----------------------------------------------------------------------------------------------------|
|                     | Velcome to the InstallShield Wizard for<br>RemoteManager<br>The InstalShield® Wizard will install RemoteManager on<br>your computer. To continue, click Next. | •••• | Ready to Install the Program         The wizard is ready to begin installation.         Click Install to begin the installation.         If you want to review or change any of your installation settings, click Back. Click Cancel to exit the wizard. |
|                     | <back next=""> Cancel</back>                                                                                                    |      | Kack Cancel                                                                                                    |

1

## 3. LogOn

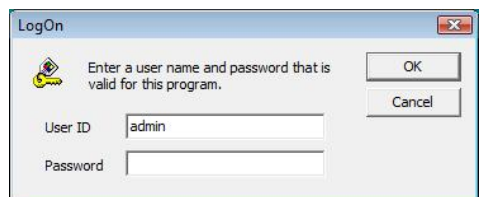

Select RemoteManager from Program list on [START] or click on RemoteManager icon on Desktop

Login with USER ID & PASSWORD. \* Default ID is "admin" and PASSWORD is "1234"

## 4. Screen Layout

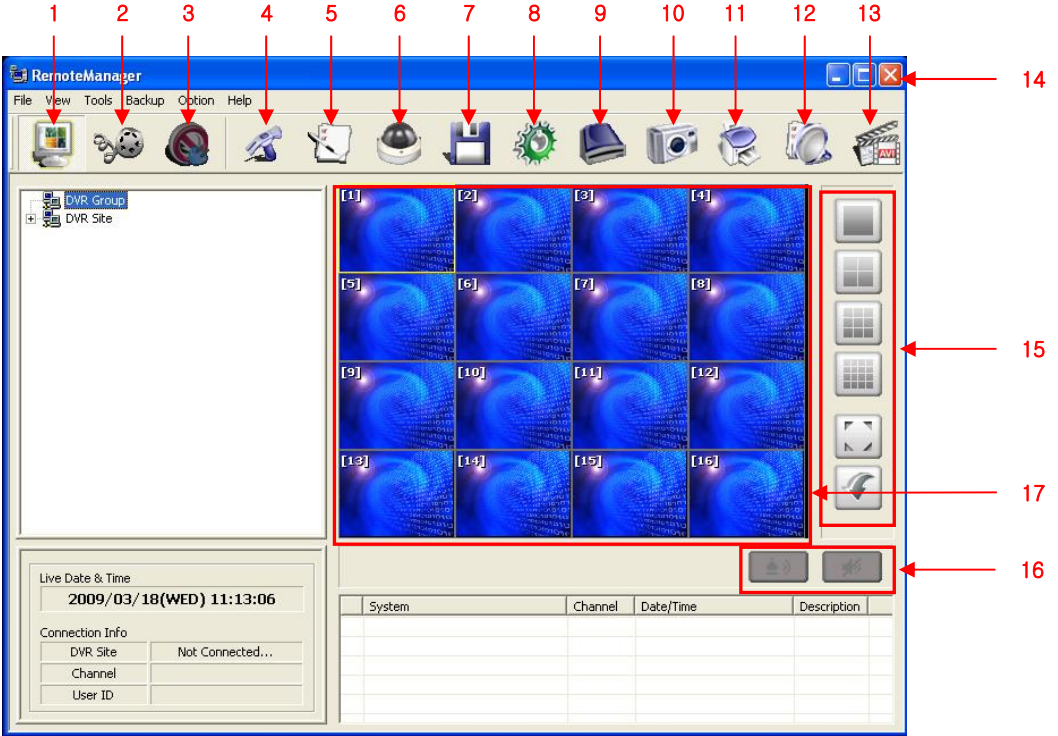

- 1. Live Mode : Showing live image
- 2. Playback (VOD) Mode : Playback (Video On Demand) recorded image
- 3. Close All : Close all channel screen
- 4. RemoteManager Setting : Option setup of RemoteManager
- 5. DVR Site Registration : Add / Modify Site List and User List
- 6. PTZ Camera Control : Control camera PTZ & Focus
- 7. Backup Live : Save live video into PC (SSF or AVI format selectable) \* Available in Live Mode only.
- 8. Remote Configuration : Remote setup DVR
- 9. Backup Archive : Backup recorded video from DVR to PC \* Available in Playback(VOD) Mode only.
- 10. Saving Snap-Shot : Save picture to PC
- 11. Still Printing : Print out image
- 12. Log Event Search : Showing event in server & find image
- 13. AVI Converter : Convert SSF file to AVI format
- 14. Exit RemoteManager program
- 15. Screen Division Selection : Change screen division mode
- 16. Alarm and Audio : Alarm on/off, Audio mute
- 17. Channel Screen : Transmitted images of camera are shown in each channel screen.

## 5. Registration

#### 5.1 DVR Site Registration (Manual)

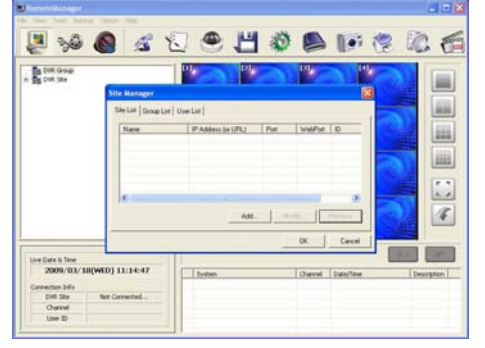

- 5.1.1 Click DVR Site Registration icon to register site.
- 5.1.2 In Site Manager, select [Site List] and click [Add] to add or click [Modify] to amend DVR site information.
- Site Property X System DVR 1 Name 192.168.0.231 IP Address(or URL) Search admin User ID \*\*\*\* Password 9010 Port 80 Web Port 1-16 Channel Input a channel number or range with comma.
   ex) 1-4,6,11,12-16 Ok Cancel
- 5.1.3 In Site Property, input DVR Name, IP, User ID, Password, Port, Web Port and Channel#, then click [OK]
  - \* In case of DDNS connection, input URL as per following format: [MAC ADDRESS].[CCTV-LINK.NET]

e.g. 001c84010021.cctv-link.net

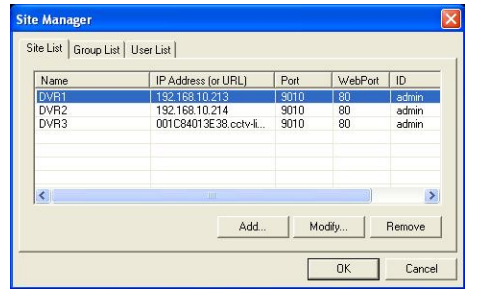

5.1.4 Click [OK] to show new DVR information on the top-left panel of the main screen.

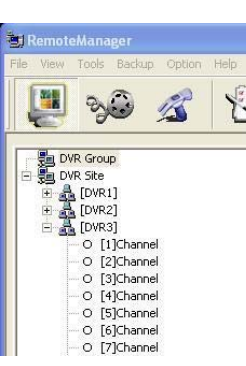

## 5.2 DVR Site Registration (Device Auto Detect)

ask Gateway Max Of

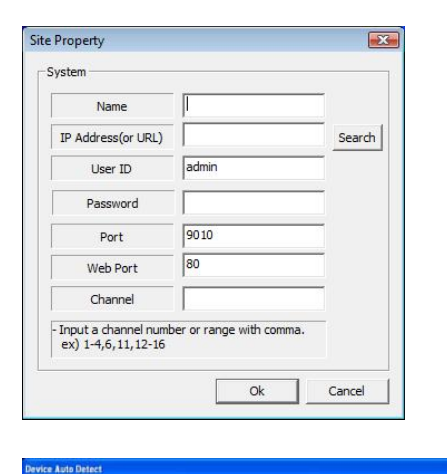

FOW

Search Registration Search Port | 9010

5.2.1 In Site Property, click [Search] to open Device Auto Detect screen.

5.2.2 Click [Search] to find devices in the same network environment.

| 3.4.1         5.9.1         5.9.2         1.8.1         5.9.1         5.9.1         5.9.1         5.9.1         5.9.1         5.9.1         5.9.1         5.9.1         5.9.1         5.9.1         5.9.1         5.9.1         5.9.1         5.9.1         5.9.1         5.9.1         5.9.1         5.9.1         5.9.1         5.9.1         5.9.1         5.9.1         5.9.1         5.9.1         5.9.1         5.9.1         5.9.1         5.9.1         5.9.1         5.9.1         5.9.1         5.9.1         5.9.1         5.9.1         5.9.1         5.9.1         5.9.1         5.9.1         5.9.1         5.9.1         5.9.1         5.9.1         5.9.1         5.9.1         5.9.1         5.9.1         5.9.1         5.9.1         5.9.1         5.9.1         5.9.1         5.9.1         5.9.1         5.9.1         5.9.1         5.9.1         5.9.1         5.9.1         5.9.1         5.9.1         5.9.1         5.9.1         5.9.1         5.9.1         5.9.1         5.9.1         5.9.1         5.9.1         5.9.1         5.9.1         5.9.1         5.9.1         5.9.1         5.9.1         5.9.1         5.9.1         5.9.1         5.9.1         5.9.1         5.9.1         5.9.1         5.9.1         5.9.1         5.9.1 <td< th=""><th>W Version</th><th>Network Type</th><th>1 20</th><th>Mar address</th><th>SchreetMask</th><th>Galanaty</th><th>Mar OH</th></td<>                                                                                                    | W Version            | Network Type | 1 20           | Mar address         | SchreetMask   | Galanaty     | Mar OH |
|----------------------------------------------------------------------------------------------------|----------------------|--------------|----------------|---------------------|---------------|--------------|--------|
| AD L2 PMC1+L E0         PHC         PRI, BL8, D2:20         Opci C1:46:01:169         25:25,25:55         Vici Alta D1         1:           AL 1, PMC1+L 20         Sec         PL6, BL8, D2:20         Opci C1:46:01:169         25:25,25:55         Vici Alta D1         1:           AL 1, PMC1+L 20         Sec         PL6, BL8, D2:20         Opci C1:46:01:169         25:25,25:25         Vici Alta D1         1:           AL 1, PMC1+L 20         Sec         PL6, BL8, D2:20         Opci Alta D1         1:         1:         1:         1:         1:         1:         1:         1:         1:         1:         1:         1:         1:         1:         1:         1:         1:         1:         1:         1:         1:         1:         1:         1:         1:         1:         1:         1:         1:         1:         1:         1:         1:         1:         1:         1:         1:         1:         1:         1:         1:         1:         1:         1:         1:         1:         1:         1:         1:         1:         1:         1:         1:         1:         1:         1:         1:         1:         1:         1:         1:         1:         1: <th>1.1.1 (MCU : 4.3.0)</th> <th>2 str.</th> <th>197 168 10 213</th> <th>0010-04-01197-20</th> <th>255,255,251.0</th> <th>132 168 10.1</th> <th>1-16</th>                                                                                                    | 1.1.1 (MCU : 4.3.0)  | 2 str.       | 197 168 10 213 | 0010-04-01197-20    | 255,255,251.0 | 132 168 10.1 | 1-16   |
| 6.1.109014.100 9.060 19.014.00 9.060 19.014.00 9.060 19.014.00 9.060 19.014.00 9.060 19.014.00 9.00 19.014.00 9.00 19.014.00 19.014.00 19.014.00 19.014.00 19.014.00 19.014.00 19.014.00 19.014.00 19.014.00 19.014.00 19.014.00 19.014.00 19.014.00 19.01 19.014.00 19.01 19.014.00 19.01 19.014.00 19.01 19.014.00 19.01 19.014.00 19.01 19.014.00 19.01 19.01 1                                                                                                    | 3.0.12 (MCU+4.1.0)   | DHCP         | 192.168.10.200 | - 00:1C:64:01:31:6F | 255,255,255.0 | 192.168.10.1 | 1.8    |
| 0.012 (0701) 44.00         28.06         1702 (180.00.2)         00.1C(180.01.288)         25.255.555.00         192.140.10.1         1           0.012 (0701) 44.00         28.06         150.040.01.10         0.010.010         0.010.010         10.010.01         0.010.010         10.010.01         0.010.010         10.010.01         0.010.010         10.010.01         0.010.010         10.010.01         0.010.010         0.010.010         0.010.010         0.010.010         0.010.010         0.010.010         0.010.010         0.010.010         0.010.010         0.010.010         0.010.010         0.010.010         0.010.010         0.010.010         0.010.010         0.010.010         0.010.010         0.010.010         0.010.010         0.010.010         0.010.010         0.010.010         0.010.010         0.010.010         0.010.010         0.010.010         0.010.010         0.010.010         0.010.010         0.010.010         0.010.010         0.010.010         0.010.010         0.010.010         0.010.010         0.010.010         0.010.010         0.010.010         0.010.010         0.010.010         0.010.010         0.010.010         0.010.010         0.010.010         0.010.010         0.010.010         0.010.010         0.010.010         0.010.010         0.010.010         0.010.010         0.010.010         0.010.                                                                                                    | 3.1.1 (MCU : 4.3.0)  | Satic        | 192.168.10.215 | 00:1C:84:01:3E:38   | 255.255.255.0 | 192.168.10.1 | 1-4    |
| -0.0.2 (901) 44.00 9999; 192.140.10.133 009A480-CC0010.255.255.255.01 92.140.10.1 0<br>-0.1.1 (901) 44.00 9999; 192.140.10.214 001C04010.9499 955.255.255.01 92.140.10.1 0<br>-0.1.2 (901) 24.10 9999; 192.140.10.214 001C04010.44 955.255.255.01 192.140.10.1 0<br>-0.1.1 (901) 44.00 9999; 192.140.10.150 001C04010.04 255.255.255.01 192.140.10.1 1<br>-0.1.1 (901) 44.00 9999; 192.140.10.150 001C04010.037; 255.255.255.01 192.140.10.1 1<br>-0.1.1 (901) 44.00 9999; 192.140.10.150 001C04010.037; 255.255.255.01 192.140.10.1 1<br>-0.1.1 (901) 44.00 9999; 192.140.10.150 001C04010.037; 255.255.255.01 192.140.10.1 1<br>-0.1.1 (901) 44.00 9999; 192.140.10.150 001C04010.037; 255.255.255.01 192.140.10.1 1<br>-0.1.1 (901) 44.00 9999; 192.140.10.150 001C04010.037; 255.255.255.01 192.140.10.1 1<br>-0.1.1 (901) 44.00 9999; 192.140.10.150 001C04010.037; 255.255.255.01 192.140.10.1 1<br>-0.1.1 (901) 44.00 9999; 192.140.10.150 001C04010.037; 255.255.255.01 192.140.10.1 1<br>-0.1.1 (901) 44.00 9999; 192.140.10.1 1<br>-0.1.1 (901) 44.00 9999; 192.140.10.1 1                                                   | 3.0.12 (MCU : 4.4.0) | 9.4K         | 192.168.10.28  | 00:1C:84:01:2E:88   | 255.255.255.0 | 192.168.10.1 | 1-16   |
| 43.1.1 (MCU + 4.40) State: 172.106.10.214 001C104013419 252.255.255.0 192.106.10.1 1-<br>42.211 (MCU + 4.40) State: 172.166.10.42 00.4555101464C 255.255.555.0 192.168.10.1 1-<br>41.1.1 (MCU + 4.40) State: 172.166.10.155 001C049013357C 255.255.555.0 192.166.10.1 1-<br>41.1.1 (MCU + 4.20) State: 172.166.10.155 001C049013357C 255.255.255.0 192.166.10.1 1-<br>41.1.1 (MCU + 4.20) State: 172.166.10.155 001C049013357C 255.255.255.0 192.166.10.1 1-<br>0.1.1 (MCU + 4.20) State: 172.166.10.1 1-<br>0.1.1 (MCU + 4.20) State: 172.166.10.155 001C049013457C 255.255.255.0 192.166.10.1 1-<br>0.1.1 (MCU + 4.20) State: 172.166.10.1 1-<br>0.1.1 (MCU + 4.20) State: 172.167.10.1 1-<br>0.1.1 (MCU + 4.20) State: 172.167.10.1 1-<br>0.1.1 (MCU + 4.20) State: 172.167.10.1 1-<br>0.1.1 (MCU + | 3.0.12 (MCU : 4.1.0) | Static       | 192.168.10.113 | 00:AA:88:CC:00:10   | 255.255.255.0 | 192.160.10.1 | 1-4    |
| v2.2.11 (MCU + 2.1.1) Static 192.165.10.92 00342:4510:10-4C 255.255.255.0 192.168.10.1 1-<br>v1.1.1 (MCU + 4.4.6) Static 192.166.10.153 00112;64011334*C 255.255.255.0 192.168.10.1 1-<br>v1.1.1 (MCU + 4.2.0) Static 192.166.10.151 00112;64011334*C 255.255.255.0 192.168.10.1 1-<br>v1.1.1 (MCU + 4.2.0) Static 192.166.10.151 00112;640112;4221 255.255.818.0 192.166.10.1 1-                                                                                                    | 3.1.1 (MOU : 4.1.0)  | Static .     | 192.168.10.214 | 00:10:84:01:34:49   | 255.255.255.0 | 192.168.10.1 | 1-8    |
| vi.1.1 (MOU: 4.4.6) Skille 192.168.10.153 00:1C:04:01:33-PC 255.255.0 192.168.10.1 1-<br>vi.1.1 04CU: 4.2.6) Skille 192.168.10.151 00:1C:04:01:2A:23 255.255.0 192.168.10.1 1-                                                                                                    | 2.2.11 (MCU : 2.1.1) | 52.45%       | 192.168.10.92  | 00:42:55:10:10:4C   | 255.255.255.0 | 192,168,10.1 | 1-16   |
| v1.1.1.04CU (4.2.0) State: 192.168.10.151 00:1C 04:01/2A:23 255.255.0 192.168.10.1 1-                                                                                                    | 1.1.1 (MCU : 4.4.0)  | 57.46ic      | 192.168.10.153 | 00:1C:04:01:33:FC   | 255.255.255.0 | 192.168.10.1 | 1-16   |
|                                                                                                    | 1.1.1 (MOU : 4.2.0)  | 9.40x        | 192.168.10.151 | 00:1C:84:01:2A:23   | 255.255.255.0 | 192.168.10.1 | 1-16   |

Use Mac Address for Device Registration

5.2.3 Select DVR and click [Registration]. And input other details to register in Site Property.

|                       |              |                |                    |                  | Detect : 1   |        |
|-----------------------|--------------|----------------|--------------------|------------------|--------------|--------|
| F/W Version           | Network Type | p              | MAC Address        | SubnetMask       | Gateway      | Max OH |
| v3.0.12 (MOU : 4.4.0) | Static .     | 192.165.10.28  | 00:10:94:01:25:88  | 255.255.255.0    | 192.168.10.1 | 1-16   |
| v3.0.12-04CU+4.1.0)   | 9.4%         | 197 168 10 113 | 00 AA 88-CC 00 110 | 255,255,265,0    | 192,168 10.1 | 1-4    |
| v3.0.12 (MOU : 4.1.0) | DHCP         | 192.168.10.200 | 00:10:84:01:31:5F  | 255.255.255.0    | 192.168.10.1 | 1-8    |
| v3.1.1 (MOU 14.1.0)   | 3.4K         | 192.168.10.214 | 00:10:04:01:34:49  | 255.255.255.0    | 192.168.10.1 | 1-8    |
| v3.1.1 (MCU: 4.3.0)   | Static       | 192.168.10.213 | 00:1C:04:01:3F:2D  | 255.255.255.0    | 192.160.10.1 | 1-16   |
| v3.1.1 (MOU: 4.3.0)   | Static .     | 192.168.10.215 | 00:10:84:01:30:38  | 255.255.255.0    | 192.168.10.1 | 1-4    |
| v2.2.11 (MCU : 2.1.1) | 5.4%         | 192.168.10.92  | 00:42:55:10:10:4C  | 255.255.255.0    | 192.168.10.1 | 1-16   |
| v1.1.1 (MCU: 4.4.0)   | 5.4%c        | 192,168,10,153 | 00:1C:04:01:33:FC  | 255.255.255.0    | 192,168,10,1 | 1-16   |
| v1.1.1 (MCU : 4.2.0)  | 9.40c        | 192.168.10.151 | 00:1C:84:01:2A:23  | 255.255.255.0    | 192.168.10.1 | 1-16   |
|                       |              |                |                    |                  |              |        |
| 11119401424           |              | inclusive int  | w.comments         | concorrection of | 196.100.101  | 2-10   |

5.2.4 If user select [Use Mac Address for Device Registration], and then click [Registration], DVR's mac address & cctv-link.net will be shown in Site Property automatically.

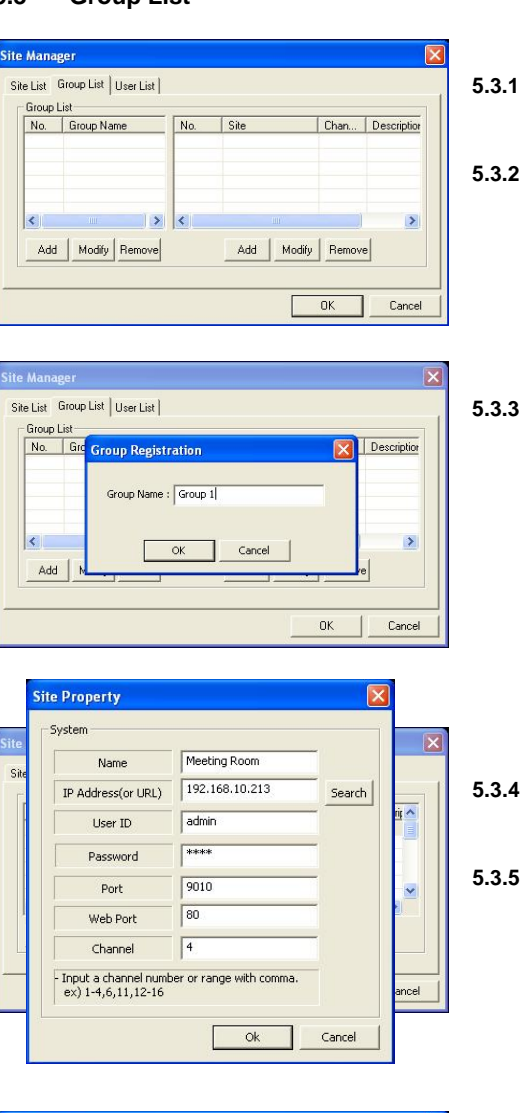

- 5.3.1 In Site Manager, click [Group List].
- 5.3.2 Click [Add] of the left side to register new group.
- 5.3.3 Input group name and click [OK].

- 5.3.4 Click [Add] of the right side to register DVR in the group.
- 5.3.5 In Site Property, select DVR to register in the group and input details. Click [OK] to confirm.

| No. | Group Name | No. | Site         | Chan | Descrit 🔨 |
|-----|------------|-----|--------------|------|-----------|
|     | Group 1    | [1] | Meeting Room | 4    |           |
|     |            | [2] | Watch A      | 2    |           |
|     |            | [3] | Watch B      | 3    |           |
|     |            | [4] |              |      |           |
|     |            | [5] |              |      | -         |
|     |            | 161 |              |      | ~         |
|     |            | > < |              |      | >         |

5.3.6 Click [OK] to finish registration and show group on the top-left panel of the main screen.

#### 5.3 Group List

#### 5.4 User List

| e List   Group List User L | _ist                                           |
|----------------------------|------------------------------------------------|
| ID                         | Description                                    |
| admin                      | Built-in account for administring the program. |
| a                          | user a                                         |
| Ь                          | user b                                         |
| с                          | user c                                         |
| d                          | user d                                         |
| e                          | user e                                         |
| <                          |                                                |
|                            | Add Modify Remove                              |

- 5.4.1 In Site Manager, click [User List].
- 5.4.2 Click [Add] to add new user or click [Modify] to amend User's properties.

| User Property    |                                                   |
|------------------|---------------------------------------------------|
| Logon User       |                                                   |
| User ID          | admin                                             |
| Password         | *****                                             |
| Confirm Password | *****                                             |
| Description      | Built-in account for<br>administering the Program |
| Function         |                                                   |
| 🔽 Backup Live    | VI Converting                                     |
| 🔽 Snap-Shot      | Printing                                          |
|                  | OK Cancel                                         |

a

\*\*\*\*

\*\*\*\*\*

User a

F AVI Converting

Cancel

Printing

OK

User Property

Function Backup Live

Snap-Shot

User ID

Password

Confirm Password

Description

5.4.3 "admin' is the built-in account for administrating the DVR and RemoteManager program.

5.4.4 Other normal users can be assigned with different level of authority.

## 6. Live Connection

## 6.1 Live Mode

Click Live Mode icon to open liv

to open live mode screen.

## 6.2 Live Monitoring

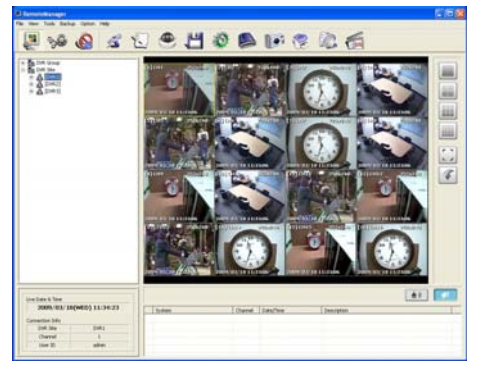

- 6.2.1 Select desired DVR group or DVR Site or channel on the top-left panel to connect.
- 6.2.2 Drag and drop it to the Channel Screen with mouse to play.

## 7. Playback Connection

## 7.1 Playback Mode

Click Playback(VOD) Mode icon to open playback mode screen.

## 7.2 Playback

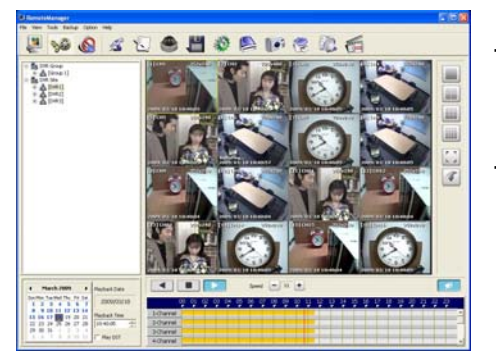

- 7.2.1 Select desired DVR group or DVR Site or channel on the top-left panel to connect.
- 7.2.2 Drag and drop it to the Channel Screen with mouse to play.

## 7.3 Search

Select desired data and time to search on calendar or move Intelli-Search bar with mouse to playback recorded image.

7

## 8. RemoteManager Setting

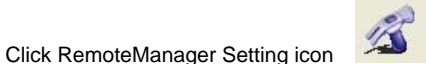

to open Remote Options screen.

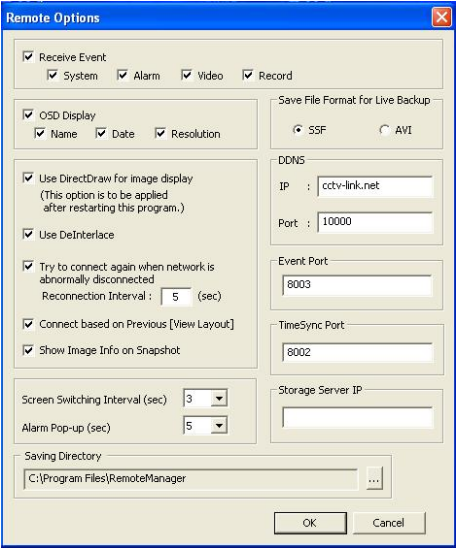

- Receive Event
   Select type of event to receive from DVR sites
   OSD Display
   Select On-Screen-Display information
- Save File Format for Live Backup
   Select live backup file format
- · DDNS

Setup DDNS IP (or Link) and Port

- Enable / Disable DirectDraw & DeInterlace
   If image cannot be displayed properly, disable DirectDraw and
   then restart RemoteManager
   (For Windows Vista, this DirectDraw may be disabled
   automatically)

   Use DeInterlace
- Enable / Disable DeInterlace
- Automatic re-connect
   Setup automatic re-connection interval
- · Use auto connecting previous View Layout

It will remember the live connection channels layout. When restart RMS, it will auto connect to the channels as per previous logon.

- Screen Switching Interval (sec)
   Select screen rotation interval time
- · Alarm Pop-up (sec)

Select alarm pop-up time

Event Port

Setup event receiving port

- TimeSync Port
- Setup port for time sync

Storage Server IP

Setup storage server IP (Video Streamer only)

Saving Directory
 Salast folder for

Select folder for saving backup image

Click to browse folder

· Show Snap-Shot Image Info

Add site name, channel title & number, date & time in snap-shot.

## 9. PTZ Camera Control

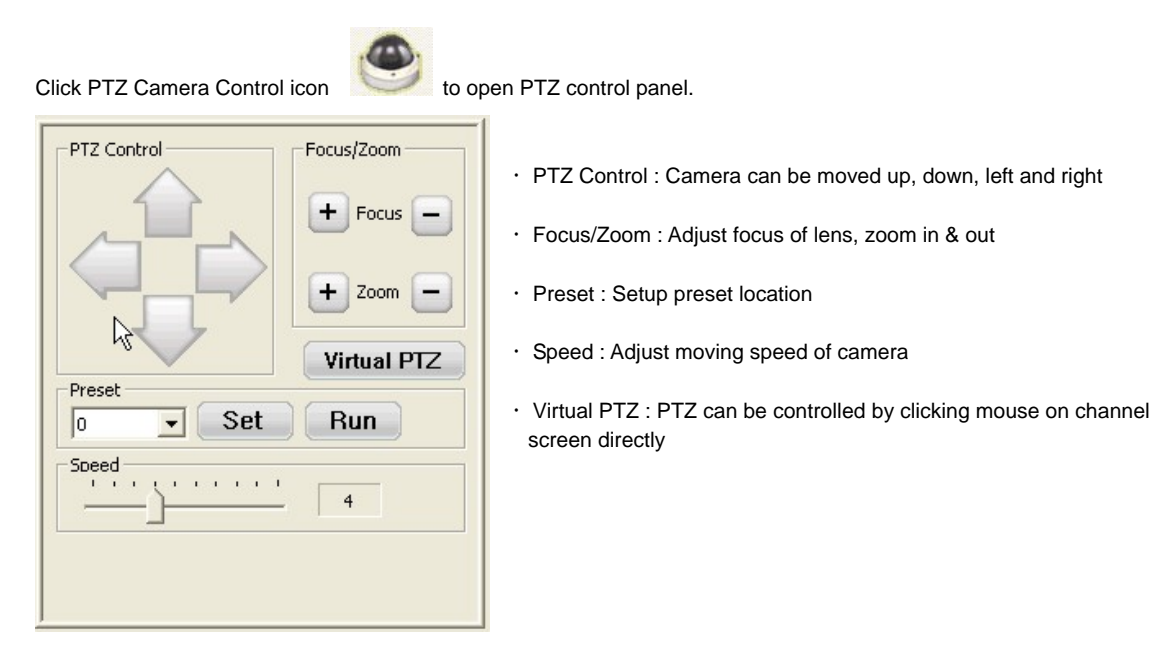

## 10. Backup Live

In Live Mode, click on a desired channel to live backup. (chosen camera to be indicated by yellow border

## 10.1 Backup Start

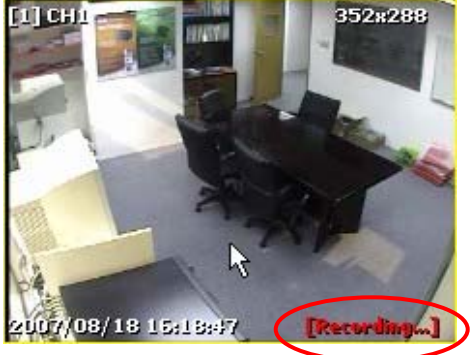

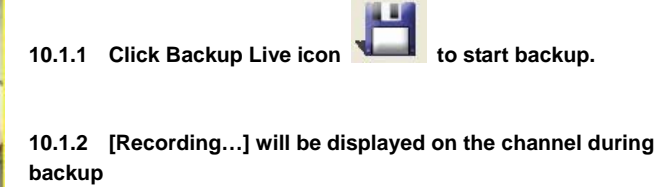

#### 10.2 Backup Stop

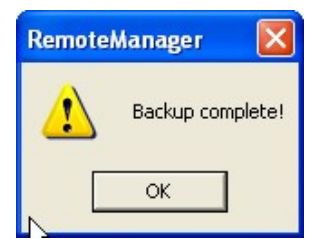

10.2.1 Click Backup Live icon

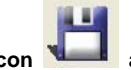

again to stop backup.

10.2.2 Message as show on the left will be popped up.

## 11. Backup Archive

In Playback(VOD) Mode, click Backup Archive icon

#### 11.1 VOD Backup

|               |            | IP Address (or URL)                                                                                                    |    |
|---------------|------------|----------------------------------------------------------------------------------------------------|----|
| DVR 1         |            | 192.168.0.19                                                                                                    |    |
| <             |            |                                                                                                    |    |
| rchive Info - | Backup     | C Remote File Co                                                                                                    | ру |
|               | -          | Channel : 1                                                                                                    | •  |
| Date :        | 14/12/2007 | <ul> <li>A second second s</li></ul> |    |

11.1.1 Select DVR site in [Connected System List].

to open Archiving screen

- 11.1.2 Select [VOD Backup] and select Date, Channel, Start/End Time to backup.
- 11.1.3 Click [OK] to start backup
- \* Video clip file will be created in the folder, which was designated at "Remote Options", as the following format.
  : hhmmssxx.ssf or hhmmssxx.avi (xx+1 is channel number)

#### 11.2 Remote File Copy

| annanng                                                                                                    |                                                                                                    |                                                                                                    |
|----------------------------------------------------------------------------------------------------|----------------------------------------------------------------------------------------------------|----------------------------------------------------------------------------------------------------|
| Connected System L                                                                                                    | ist                                                                                                    |                                                                                                    |
| Name                                                                                                    |                                                                                                    | IP Address (or URL)                                                                                                    |
| DVR 1                                                                                                    |                                                                                                    | 192.168.0.19                                                                                                    |
|                                                                                                    |                                                                                                    |                                                                                                    |
| <                                                                                                    |                                                                                                    |                                                                                                    |
| Archive Info                                                                                                    |                                                                                                    |                                                                                                    |
| C VOD Backup                                                                                                    | 1                                                                                                    | Remote File Copy                                                                                                    |
| Date : 14/1                                                                                                    | 2/2007 💌                                                                                                    | Channel : 1                                                                                                    |
| Start Time : 20:3                                                                                                    | 2:08                                                                                                    | End Time : 1 💌 (min)                                                                                                    |
|                                                                                                    |                                                                                                    |                                                                                                    |
|                                                                                                    |                                                                                                    |                                                                                                    |
|                                                                                                    |                                                                                                    | OK Cancel                                                                                                    |
| le List                                                                                                    |                                                                                                    | OK Cancel                                                                                                    |
| <mark>le List</mark><br>File Time                                                                                                    | File : 🔨                                                                                                    | OK Cancel                                                                                                    |
| le List<br>File Time<br>00 : 00 : 02                                                                                                    | File : 🔨                                                                                                    | OK Cancel                                                                                                    |
| le List<br>File Time<br>00 : 00 : 02<br>01 : 00 : 01                                                                                                    | File : 🔨<br>749*<br>778*                                                                                                    | OK Cancel                                                                                                    |
| le List<br>File Time<br>00 : 00 : 02<br>01 : 00 : 01<br>02 : 00 : 02                                                                                                    | File : 🔨<br>749<br>778<br>737:                                                                                                    | OK Cancel                                                                                                    |
| le List<br>File Time<br>00 : 00 : 02<br>01 : 00 : 01<br>02 : 00 : 02<br>03 : 00 : 02                                                                                                    | File : ▲<br>749•<br>778•<br>737:<br>734:                                                                                                    | OK         Cancel           File Info         Site :         DVR 1           Channel :         (1) [07/12/14]         DVR 1                                                                                                    |
| File Time           00 : 00 : 02           01 : 00 : 01           02 : 00 : 02           03 : 00 : 02           04 : 00 : 02                                                                                                    | File : ^<br>749-<br>778-<br>737:<br>737:<br>734:<br>755:                                                                                                    | OK Cancel                                                                                                    |
| Ie List           File Time           00 : 00 : 02           01 : 00 : 01           02 : 00 : 02           03 : 00 : 02           04 : 00 : 02           05 : 00 : 01                                                                                                    | File : ^<br>749-<br>778-<br>737:<br>734:<br>755:<br>740:                                                                                                    | OK Cancel                                                                                                    |
| Ie List           File Time           00 : 00 : 02           01 : 00 : 01           02 : 00 : 02           03 : 00 : 02           04 : 00 : 02           05 : 00 : 01           06 : 00 : 02                                                                                                    | File:<br>749-<br>778-<br>737:<br>734:<br>755:<br>740:<br>700:                                                                                                    | OK         Cancel           File Info         Site :         DVR 1           Channel :         (1) [07/12/14]         File Size :         684.67 MB           HDD :         7974 MB         HDD :         7974 MB                                      |
| File Time           00 : 00 : 02           01 : 00 : 01           02 : 00 : 02           03 : 00 : 02           04 : 00 : 02           05 : 00 : 01           05 : 00 : 01           05 : 00 : 02           07 : 00 : 02                                                                                                    | File : ^<br>749<br>778<br>737:<br>734:<br>758<br>740:<br>740:<br>700:<br>635t                                                                                                    | OK Cancel                                                                                                    |
| Ie List           File Time           00:00:00           00:00:02           00:00:02           00:00:02           00:00:02           00:00:02           05:00:01           06:00:02           07:00:02           07:00:02                                                                                                    | File : ▲<br>749*<br>778*<br>737:<br>734: =<br>755:<br>740:<br>635:<br>631:                                                                                                    | OK         Cancel           File Info         5           Site :         DVR 1           Channel :         (1) [07/12/14]           File Size :         684.67 MB           HDD :         7974 MB                                                      |
| Ie List           File Time           00 : 00 : 02           01 : 00 : 01           02 : 00 : 02           03 : 00 : 02           05 : 00 : 02           05 : 00 : 02           07 : 00 : 02           08 : 00 : 02           08 : 00 : 02           09 : 00 : 01                                                                                                    | File : ^<br>749-<br>778-<br>737:<br>734: =<br>740:<br>740:<br>740:<br>740:<br>631:<br>661:                                                                                                    | OK Cancel                                                                                                    |
| Ie List           File Time           00 : 00 : 02           01 : 00 : 01           02 : 00 : 02           03 : 00 : 02           04 : 00 : 02           05 : 00 : 01           06 : 00 : 02           07 : 00 : 02           08 : 00 : 02           09 : 00 : 01           09 : 00 : 02           09 : 00 : 01           10 : 00 : 02                                                | File: ▲<br>749•<br>737:<br>734:<br>755:<br>745:<br>745:<br>745:<br>745:<br>745:<br>745:<br>74                                                                                                    | ОК Cancel<br>File Info<br>Site : DVR 1<br>Channel : (1) [07/12/14]<br>File Size : 684.67 MB<br>HDD : 7974 MB<br>Select all                                                                                                    |
| Ie List           File Time           00:00:02           01:00:02           01:00:02           03:00:02           04:00:02           05:00:01           06:00:02           07:00:02           08:00:02           09:00:01           10:00:02           10:00:02                                                                                                    | File:         ▲           749-         778-           737:         737:           7558         740:           700:         635:           631!         661:           655:         555:                                                                                                    | OK         Cancel           File Info         Site :         DVR 1           Channel :         (1) [07/12/14]         File Size :         684.67 MB           HDD :         7974 MB         Select all                                                 |
| Ie         List           File         Time           00:00:02         01:00:02           00:00:02         03:00:02           00:00:02         04:00:02           05:00:01         06:00:02           06:00:02         09:00:02           09:00:01         11:00:02           11:00:02         02                                                                                     | File:         ▲           749*         773*           733*         ₹           755*         ₹           740:         700:           700:         €           631*         €           661*         717*           655:         6665                                                                                                    | OK Cancel                                                                                                    |
| Ie List           File Time           00 : 00 : 02           01 : 00 : 01           02 : 00 : 02           03 : 00 : 02           05 : 00 : 02           05 : 00 : 02           06 : 00 : 02           07 : 00 : 02           08 : 00 : 02           09 : 00 : 01           10 : 00 : 02           11 : 00 : 02           12 : 00 : 02           13 : 00 : 02                         | File:         A           749-         778-           737:         734:           735:         740:           700:         635:           631!         661:           655:         666:           716:         716:           716:         716:                                                                                                    | OK         Cancel           File Info         Site :         DVR 1           Channel :         (1) [07/12/14]           File Size :         684.67 MB           HDD :         7974 MB           Select all           File Save Path:                   |
| Ie List           File Time           000 : 00 : 02           01 : 00 : 01           02 : 00 : 02           03 : 00 : 02           05 : 00 : 01           06 : 00 : 02           07 : 00 : 02           09 : 00 : 01           10 : 00 : 02           11 : 00 : 02           13 : 00 : 02           13 : 00 : 02           14 : 00 : 02                                               | File:         A           749:         737:           737:         737:           7558         740:           700:         635:           6611:         631:           655:         666:           717:         555:           665:         666:           716:         586:                                                                                                    | OK         Cancel           File Info         Site :         DVR 1           Channel :         (1) [07/12/14]         File Size :         684.67 MB           HDD :         7974 MB         Select all           File Save Path:         D:\           |
| Ie List           File Time           00:00:02           01:00:02           01:00:02           05:00:02           05:00:02           05:00:02           06:00:02           09:00:02           09:00:01           10:00:02           11:00:02           12:00:02           13:00:02           14:00:02                                                                                 | File:         ▲           749:         737:           734:         37:           754:         737:           754:         631:           661:         631:           661:         717:           755:         666:           716:         586:           116:         116:                                                                                                    | ОК         Cancel           File Info         Site :         DVR 1           Channel :         (1) [07/12/14]         File Size :         684.67 MB           HDD :         7974 MB         Select all           File Save Path:         D:\         . |
| Ie List           File Time           00:00:02           01:00:02           01:00:02           05:00:02           05:00:02           05:00:02           06:00:02           07:00:02           09:00:01           10:00:02           11:00:02           12:00:02           13:00:02           14:50:23           14:50:25                                                              | File:         A           749-         778-           737:         734:           735:         740:           700:         635:           6611:         6615:           6655:         6666:           7165:         5666:           7165:         5666:           7165:         5666:                                                                                                    | ОК         Cancel           File Info         Site :         DVR 1           Channel :         (1) [07/12/14]           File Size :         684.67 MB           HDD :         7974 MB           Select all           File Save Path:           D:\.    |
| Ie List           File Time           000 : 00 : 02           01 : 00 : 01           02 : 00 : 02           03 : 00 : 02           05 : 00 : 01           06 : 00 : 02           07 : 00 : 02           09 : 00 : 01           10 : 00 : 02           11 : 00 : 02           13 : 00 : 02           13 : 00 : 02           14 : 50 : 23           14 : 50 : 25           14 : 51 : 25 | File:         ▲           749-         773-           737:         737:           737:         755:           740:         700:           631:         631:           661:         717:           716:         586:           116:         586:           116:         586:           116:         586:           116:         586:           116:         586:           116:         586: | OK         Cancel           File Info         Site :         DVR 1           Channel :         (1) [07/12/14]         File Size :         684,67 MB           HDD :         7974 MB         Select all           File Save Path:         D:\           |

- 11.2.1 Select DVR site in [Connected System List].
- 11.2.2 Select [Remote File Copy] and select Date, Channel to backup.
- 11.2.3 Click [OK] to open File List screen

- 11.2.4 Select desired File Time and File Save Path, then File Size and HDD size information will be displayed.
- 11.2.5 Click [OK] to start backup

## 12. Saving Snap-Shot

In Live Mode or Playback(VOD) Mode, click on a desired channel to save image.

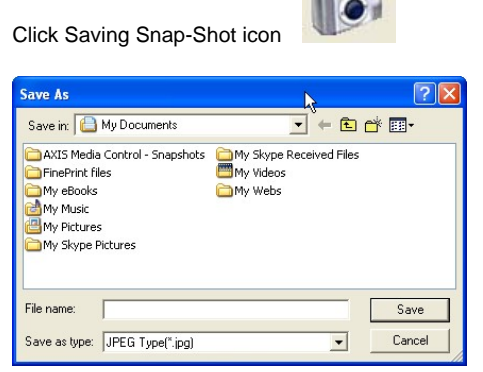

Select location for saving image in PC. Image can be saved in JPEG, PING or BMP format.

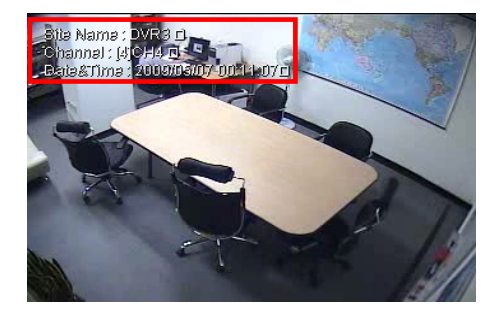

Information display on the image can be selected at "Remote Options".

## 13. Still Printing

In Live Mode or Playback(VOD) Mode, click on a desired channel to save image.

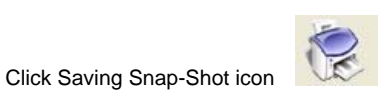

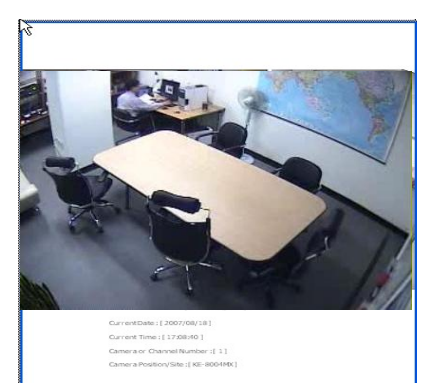

Recording Information will be printed with: Current Date, Current Time, Camera or Channel Number, Camera Position/Site

## 14. Saving Snap-Shot

In Live Mode or Playback(VOD) Mode, click Log Event Search icon

| Sea | rch Date : | 18/8 | /2007 - Ever                  | st Type : All |      | Refresh | 1  |
|-----|------------|------|-------------------------------|---------------|------|---------|----|
| No  | Time       |      | Event                         | 10            | Vote | 11      | ~  |
| 1   | 14-58      | 52   | Setup heein                   |               |      |         | -3 |
| 2   | 15:00      | 88   | System shutdown               |               |      |         |    |
| 3   | 15:00:     | 56   | System start                  |               |      |         |    |
| 4   | 15:50:     | 28   | Connection From 192,168.0.253 |               |      |         |    |
| 5   | 15:50:     | 28   | Connection From 192.168.0.253 |               |      |         |    |
| 6   | 15:50:     | 28   | Connection From 192.168.0.253 |               |      |         |    |
| 7   | 15:50:     | 28   | Connection From 192.168.0.253 |               |      |         |    |
| 8   | 15:52:     | 33   | Connection From 192.168.0.253 |               |      |         |    |
| 9   | 15:52:     | 33   | Connection From 192.168.0.253 |               |      |         |    |
| 10  | 15:52:     | 33   | Connection From 192.168.8.253 |               |      |         |    |
| 11  | 15:52:     | 33   | Connection From 192.168.0.253 |               |      |         |    |
| 12  | 15:55:     | 26   | Login : admin                 |               |      |         |    |
| 13  | 15:55:     | 29   | Setup begin                   |               |      |         |    |
| 14  | 15:56:     | 12   | Setup end                     |               |      |         |    |
| 15  | 15:56:     | 16   | Videoloss: CAM 1              |               |      |         |    |
| 16  | 15:56:     | 25   | Setup begin                   |               |      |         |    |
| 17  | 15:56:     | 38   | Setup end                     |               |      |         |    |
| 18  | 15:56:     | 43   | Videolaus: CAM 1              |               |      |         |    |
| 19  | 15:58:     | 83   | Setup begin                   |               |      |         |    |
| 20  | 15:58:     | 40   | Setup end                     |               |      |         |    |
| 21  | 15:58:     | 43   | Setup begin                   |               |      |         |    |
| 22  | 15:58:     | 45   | Setup end                     |               |      |         |    |
| 23  | 15:58:     | 50   | Videoloss: CAM 1              |               |      |         |    |
| 24  | 16:02:     | 25   | Connection From 192.168.0.253 |               |      |         | *  |

Select Search date and Event Type and click [Refresh].

Select specified event and click [Go to timelane] to playback video of the event.

to open Search Log screen

## 15. AVI Converter

Select SSF file which was saved as per "10. Backup Live" or "11. Backup Archive".

In Playback(VOD) Mode, drag and drop the file to the channel screen.

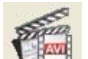

Click AVI Converter icon to convert SSF file into avi file.

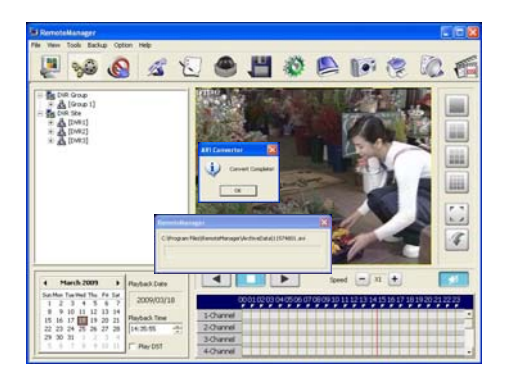

## 16. Quick Troubleshooting

#### 1. Cannot connect to the Server.

✓ First, check the network environment. Also, check if the DVR server IP is correctly entered. In case the server does not support corresponding connection method, it could not be connected. Refer to the error message if it appears.

#### 2. Connection is repeatedly cut

✓ Check the network. Incase the state of network is not good or if there is defect in the LAN card, the connection would be repeatedly cut.

#### 3. Sometimes pink colored screen would be shown while sequencing screen mode.

✓ This happens when the VGA of some PC does not support Direct X efficiently. Try to change VGA card. Or disable DirectDraw in <RemoteManager Setting>.

#### 4. Full screen mode does not support One- screen mode.

✓ Requires VGA card which supports the Direct X to see Full One Screen Mode. Or disable DirectDraw in <RemoteManager Setting>.

#### 5. The screen blinks while sequencing to other screen from Full One Screen Mode.

✓ There would be a bit of delay while changing the screen mode to 640×480 for better picture quality of image.

#### 6. The screen broke on one-screen mode.

- ✓ There could be roughly about 2 reasons. The first reason is when the VGA card does not support Direct X efficiently. The second reason is if the setting is done wrongly even when the VGA card is supporting Direct X. Check if "Screen Pixel" is set to high in the registry information of VGA card and lower down to 60 Hz.
- 7. The logo would not come out or part of the logo would be broken while returning to multiple screen modes from 1 screen mode after starting the RemoteManager.
  - ✓ It happens when the VGA card is lacking of memory. The memory of the VGA should be at least 64MByte. Or disable DirectDraw in <RemoteManager Setting>.

#### 8. Image cannot be displayed properly.

✓ Disable DirectDraw in <RemoteManager Setting>, and restart RemoteManager again.

#### 9. Does RemoteManager work in Windows Vista?

✓ Yes, but it is recommended NOT to use Windows Aero color scheme.